## 本/雑誌が読みたい

# > HERMES-Searchで検索する

資料や文献の検索には、本学の所蔵資料、電子ジャーナル、電子ブック、各種文献情報等から幅広く検索可能な HERMES-Search(図書館ウェブサイトトップページ検索窓)をおすすめします(論文や記事単位の検索も可能です)。 検索の結果、本学の所蔵資料の場合は、検索結果をHERMES-Catalogに引継ぎ、詳細な所蔵情報を表示します。

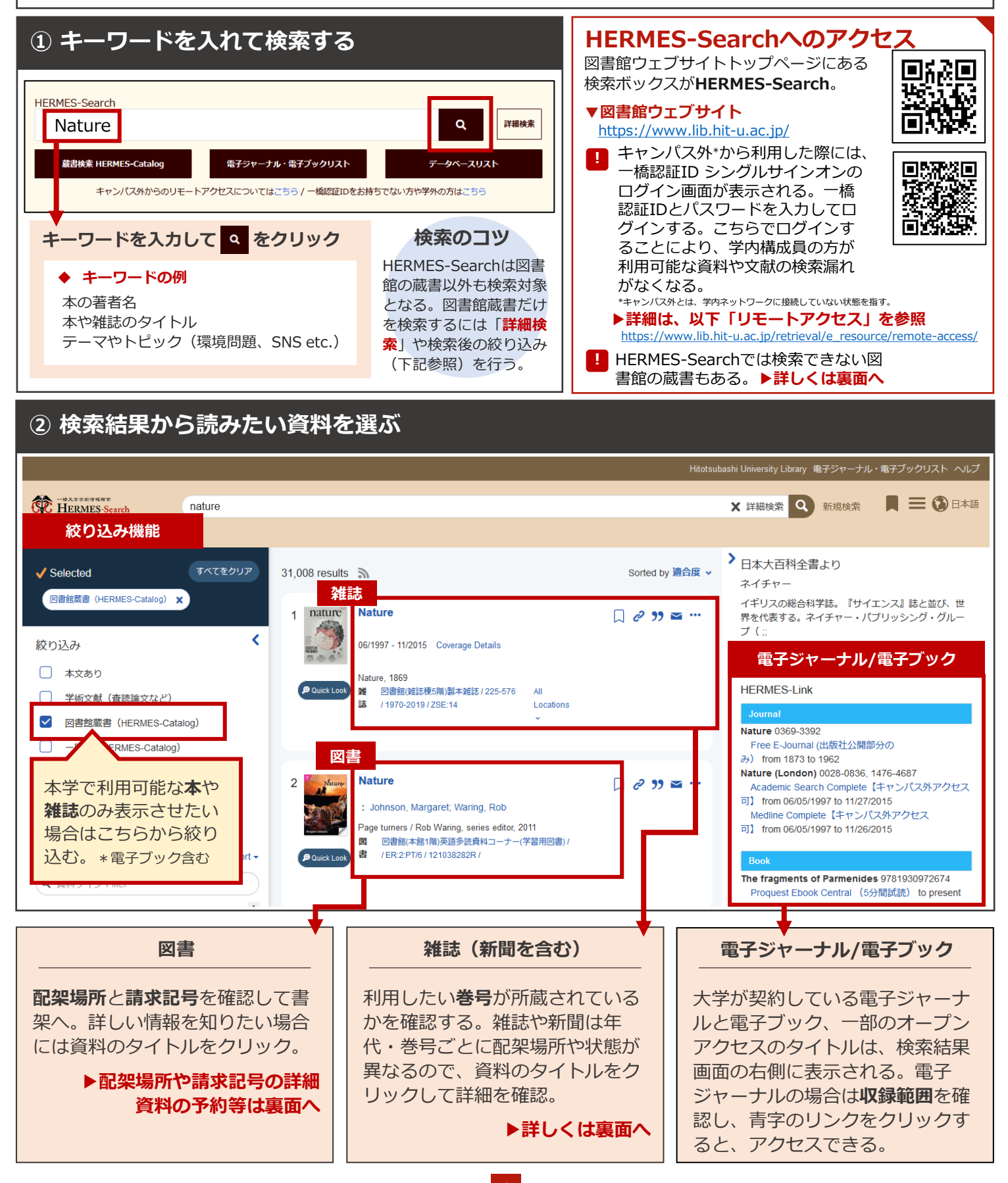

### HERMES-Searchの検索対象

| <ul> <li>● 一橋大学の蔵書(图</li> <li>● 雷子ジャーナル</li> </ul> | 図書、雑誌、マイクロ資料等)                                        | <ul> <li>HERMES-Searchで検索できない資料</li> <li>● 学内限定資料(卒論等)や最新の図書館蔵書</li> </ul>                                                                           |                  |
|----------------------------------------------------|-------------------------------------------------------|----------------------------------------------------------------------------------------------------|------------------|
| ● <b>電子ブック</b><br>● 論文<br>● 章                      | HERMES-Searchの検索結果<br>には、雑誌に掲載された論文<br>や記事も表示される。そのた  | ▶HERMES-Catalog*で探す<br>*冊子体の図書・雑誌・その他の学内の蔵書に特化したデ-<br>図書館ウェブサイトトップページの「HERMES-Catalog<br>アクセスする。▶卒論は調べ方ガイドNo.7「卒論・修論を探す」参照                           | -タベース。<br>」ボタンから |
| <ul> <li>● 新聞記事</li> <li>● 書評<br/>etc.</li> </ul>  | め、 <b>図書館で手に取れる図書</b><br>や雑誌のみを探す場合には、<br>絞り込みが必要となる。 | <ul> <li>● 図書館蔵書のうち、1991年以前に出版された<br/>資料の一部</li> <li>▶カード目録で探す<br/>以下「カード目録を探す」を参照<br/>https://www.lib.hit-u.ac.jp/retrieval/search/card/</li> </ul> |                  |

### 配架場所と請求記号

HERMES-Searchの検索結果のタイトルをクリックすると、HERMES-Catalogの詳細画面に移る。 ここで配架場所と請求記号の他、資料の状態等の情報が確認できる。

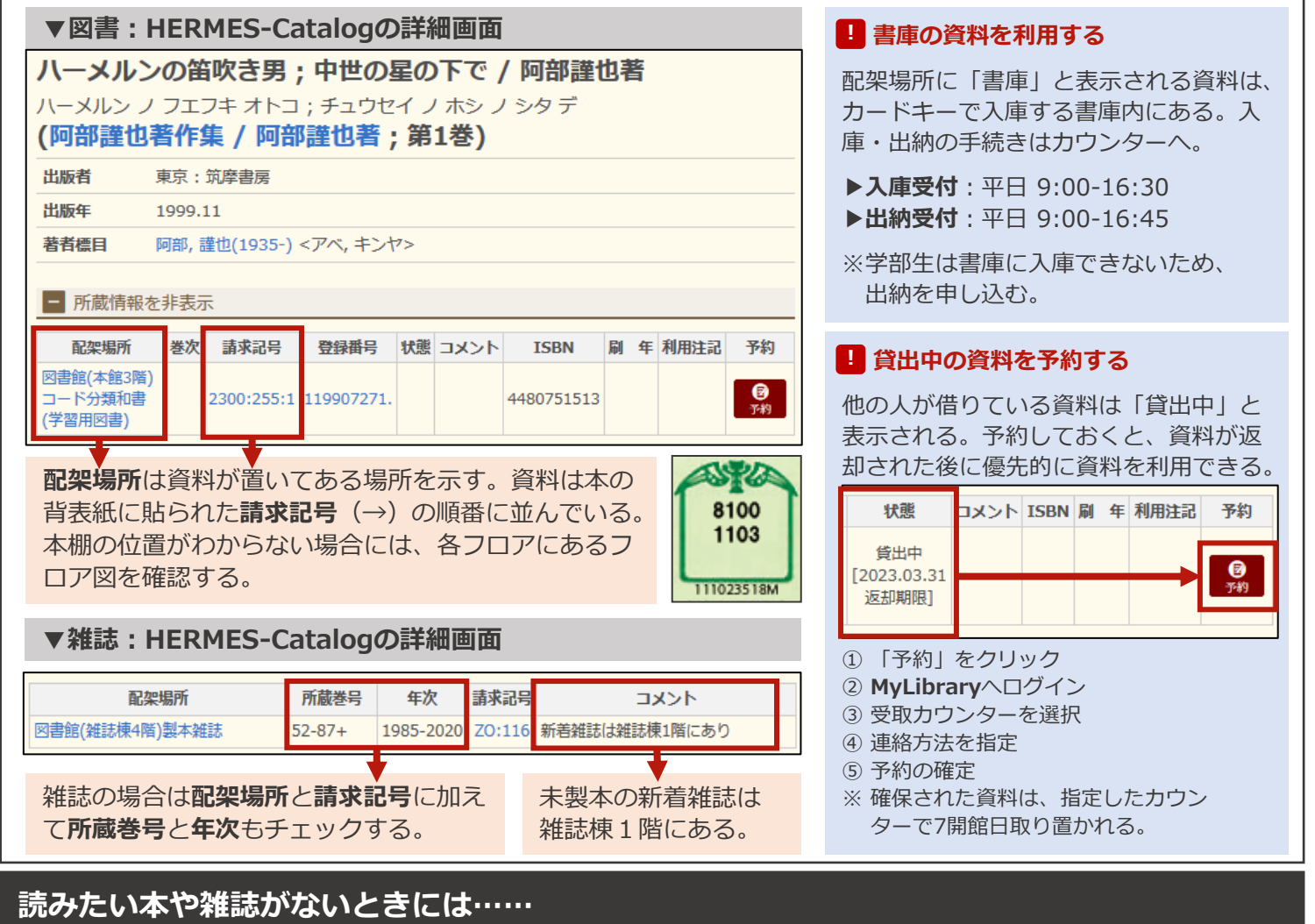

#### 図書購入リクエスト

研究・学習に必要な図書の購入を申し込むことができ る。一人当たりのリクエスト冊数・金額上限がある。 詳細は以下参照。 https://www.lib.hit-u.ac.jp/services/materials/request/

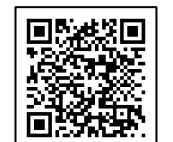

#### 文献複写・現物貸借(有料)

ー橋大学にない資料を他大学から取り寄せることができる。詳細は、以下あるいは調べ方ガイド「008.他機関から複写物や図書を取り寄せる」を参照。 https://www.lib.hit-u.ac.jp/services/materials/ill/

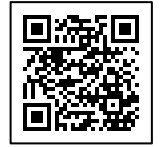

## MyLibraryを活用する

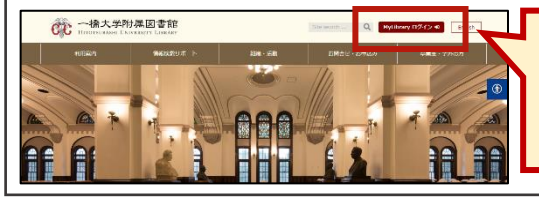

ー橋認証IDでログイン すると、様々な図書館 サービスをウェブ上で 利用できる。

#### MyLibraryでできること

- ・貸出中の資料の予約
- ・貸出期間の更新
- ・グループ学習室の予約 ・図書購入リクエスト
- ・現物貸借/文献複写の申込み